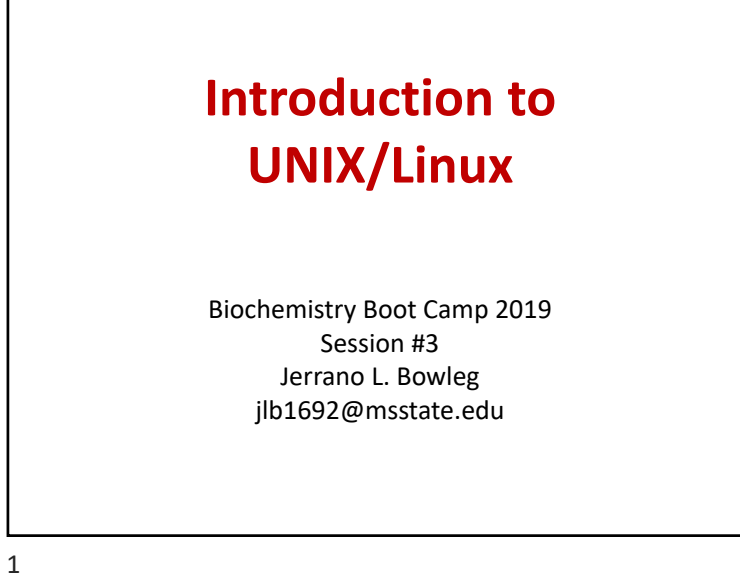

# <section-header><section-header><text><text><text><text><image>

## Why UNIX?

- Stability: Systems can run for months or more
- **Multitasking:** Easy to running many programs at once (used to be very unique)
- Flexibility: Graphical environment is optional, can be pared down to bare minimum, optimizing performance

#### Why UNIX?

- Science focus: Lots of scientific software runs exclusively on UNIX
- Data Storage: Unix handles lots of files well
- Historical reasons: mainframes, early software written on UNIX

4

# Where did Linux come from?

- Linus Torvalds created it
  - with assistance from programmers around the world
  - first posted on Internet in 1991
- Linux 1.0 in 1994; 2.2 in 1999
- Today used on 7-10 million computers

   with 1000's of programmers working to enhance it

5

# Flavors of Linux

- "Linux" only refers to the <u>kernel</u>: the core program that runs the operating system
- Many programs contribute to the OS experience:
   Window environment (GUI)
  - Command line interface (CLI)
  - Even simple utilities like the list of printers
- Because Linux is open-source, there lots of combinations of programs that work around the same kernel
  - These are called *distributions* or distros

6

# Linux Distributions: History

- Distributions made installing software easier
  - Lots of software needed for a working system
  - Oldest and still active: "Slackware"
- Distributions frequently "forked" as new features added or removed
- · Some distros also died out

"Linux Distrubtion," Wikipedia (Debian and Slackware Distros)

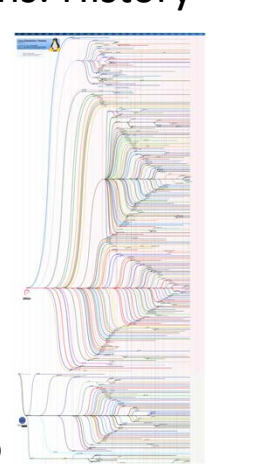

# **Common Linux Distributions**

 CentOS: Very stable at the expense of some newer features & hardware support

CentOS

• Ubuntu: User friendly, a good mix of "cutting edge" updates and stability

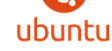

debian

• Debian: Cutting edge, but stable software is available for installation too

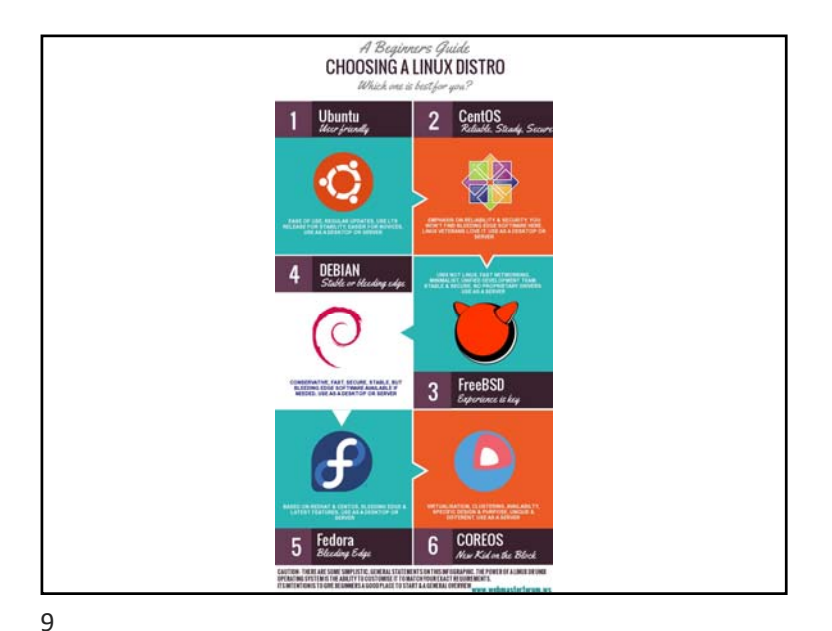

# Linux vs. "Linux-like" Environment

- An OS may provide a Linux-like (POSIX) environment without actually running the linux kernel
- MacOS X: XNU kernel, built around the "mach" kernel; readily supports Linux-like shell scripting and windowing environment (true POSIX)
- Windows 10: Windows kernel, but supports a Linux subsystem to provide a Linux feel (added in 2016)

10

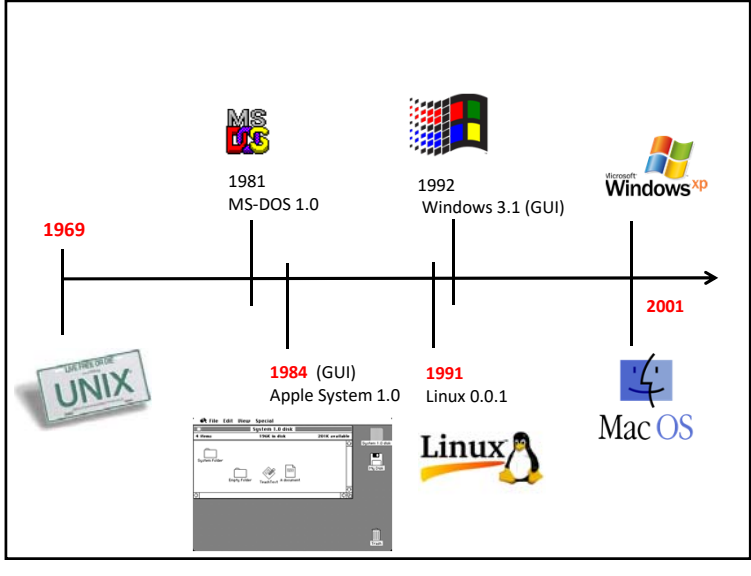

#### **Practical Application**

This is all very interesting, but...

How do you get to a Linux-like Command Line and what can you do when you get there?

#### Mac Users

- Basic command line interface can be found in the "Applications/Utilities" folder – run the program "Terminal"
- We will use XQuartz as well, which can be found at <u>www.xquartz.org</u>
  - Download and install this program while PC owners struggle through tutorial!
- File Transfer Client: Fugu http://rsug.itd.umich.edu/software/fugu/
- 13

#### Connect to a Linux Server via SSH

- Mac Users
  - Make sure XQuartz is running
  - Open a new XTerm window and run SSH
  - Example: ssh -Y nfitzkee@bloch.chem.msstate.edu
  - Replace nfitzkee with your user name!
- PC Users
  - Follow directions in X11 Handout using the SSH Secure Shell Program (Quick Connect)

#### PC Users

- Getting to Linux is a bit more difficult
- Follow the instructions in the "Running X11 on Windows" handout
- File Transfer Client: WinSCP https://winscp.net/eng/download.php

14

#### Getting Files To/From the Server

- PC/Mac: Open up WinSCP or Fugu
- **Old School:** Open up another Xterm, then: sftp <username>@bloch.chem.msstate.edu
  - Need to use the cd command to navigate to the right folder, then get to copy the file
  - It will save the files to wherever you started the sftp program
  - File transfer software:

## Demo: Common Linux Tasks

- Navigating the file system: Where am I? What's here?
- Copying/Manipulating Files and Directories
- Running programs in the background
  - Ampersand ("&") trick
  - Useful commands: Ctrl-Z, bg, fg
- Running software via X11
   Text file editing (xemacs)

17

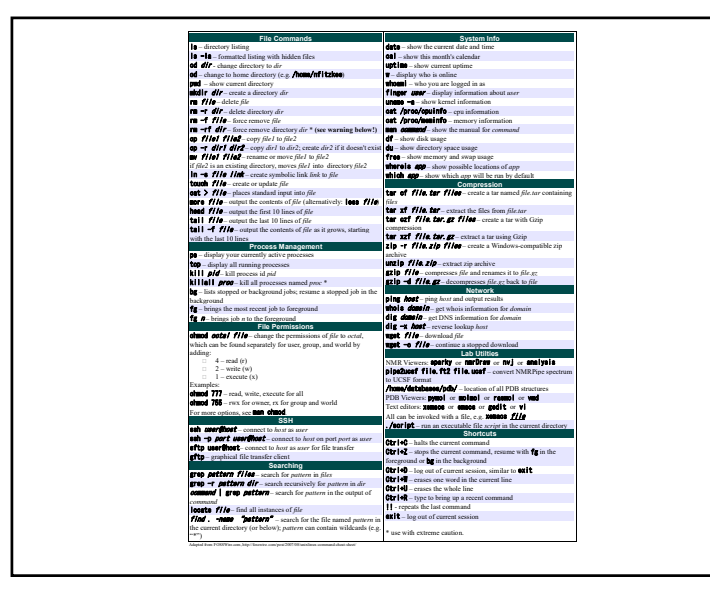

# Try It Yourself: Linux Tutorial

• Very helpful, and covers basic to advanced topics:

http://www.ee.surrey.ac.uk/Teaching/Unix/

 Your Linux account on bloch will be active for <u>30 days</u>, after which it will be disabled
 Contact Dr. Fitzkee if you need more time

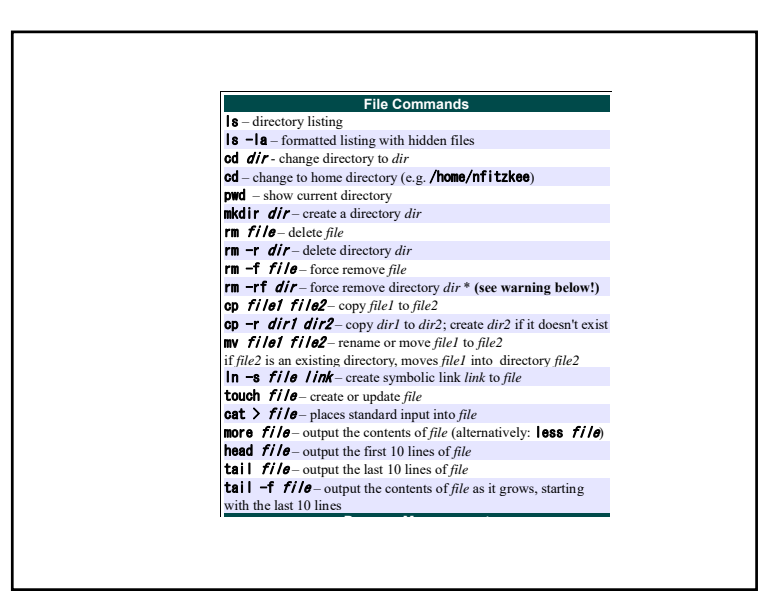

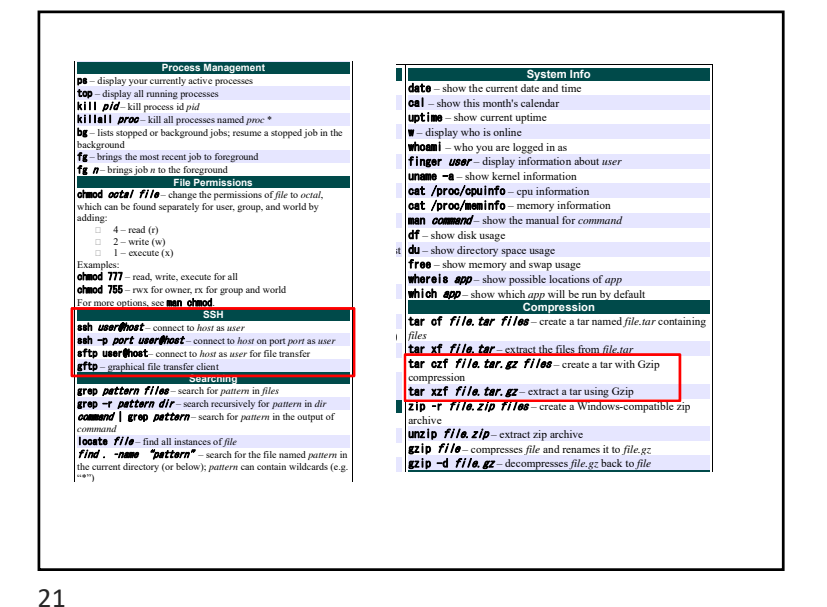

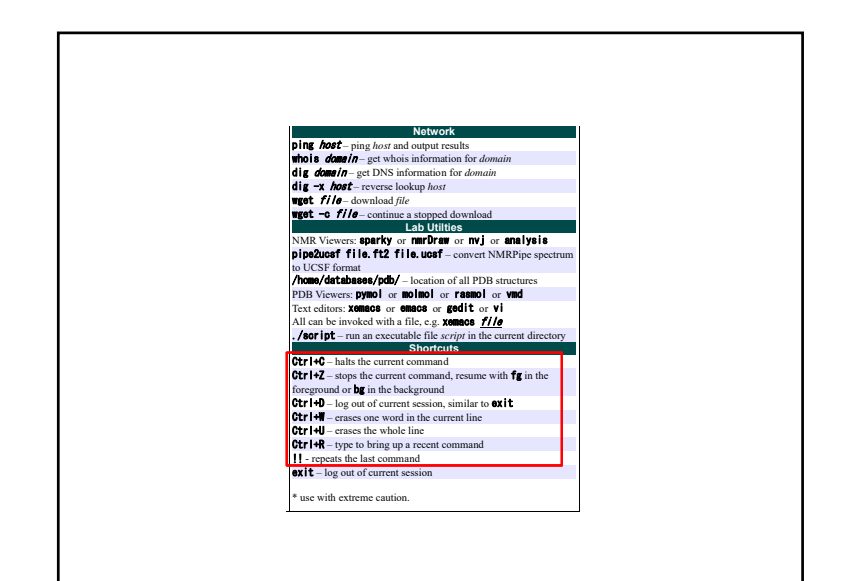

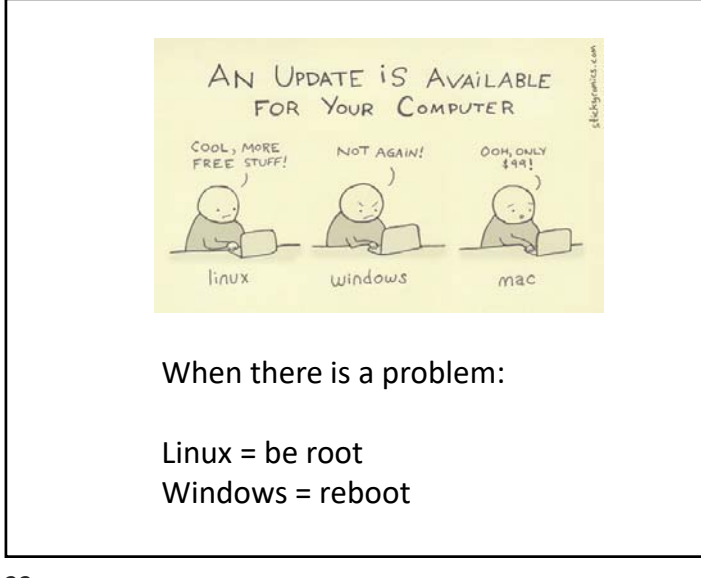